## **ENSolarX** Power Controller

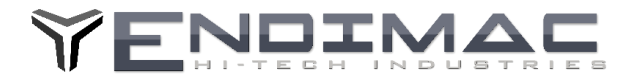

Instrukcja Aktualizacji Firmware ENSolarX **ENSolarX DTR** 

> Najnowsza wersje Programu ENSolarX oraz Firmware (do aktualizacji urządzenia) można pobrać ze strony: http://www.logisteam.pl/sh/pl/glowna/31-ensolarx-system-kontroli-pv-bmsa-oraz-inverterem-4103175658383.html W zakładce załączniki należy odszukać najnowsza wersje plików oraz pobrać na dysk.

## Aktualizacja Firmware

Aby rozpocząć aktualizacje Firmware należy uruchomić urządzenie w tzw. Trybie Bootloadera Aby uruchomić Bootloader należy kolejno:

- 1. Zdjąć pokrywę urządzenia.
- 2. Odłączyć wszystkie przewody tj. BMS, Inverter , pozostawić jedynie przewód do antenki Wi-Fi
- 3. Podłączyć kabel USB. Urządzenie się uruchomi i powinno być widoczne w managerze urządzeń jako urządzenie COM
- 4. Założyć zworkę na pniach oznaczonych na płytce BOOT
- 5. Uruchomić program ENSolarX.
- 6. W zakładce OPCJE pojawi się w prawym dolnym rogu przycisk Reset
- 7. Należy wcisnąć przycisk Reset
- 8. Urządzenie się zrestartuje i będzie widoczne w managerze urządzeń jako STM32 BOOTLOADER.
- 9. W tym momencie urządzenie jest gotowe do wgrania Firmware.

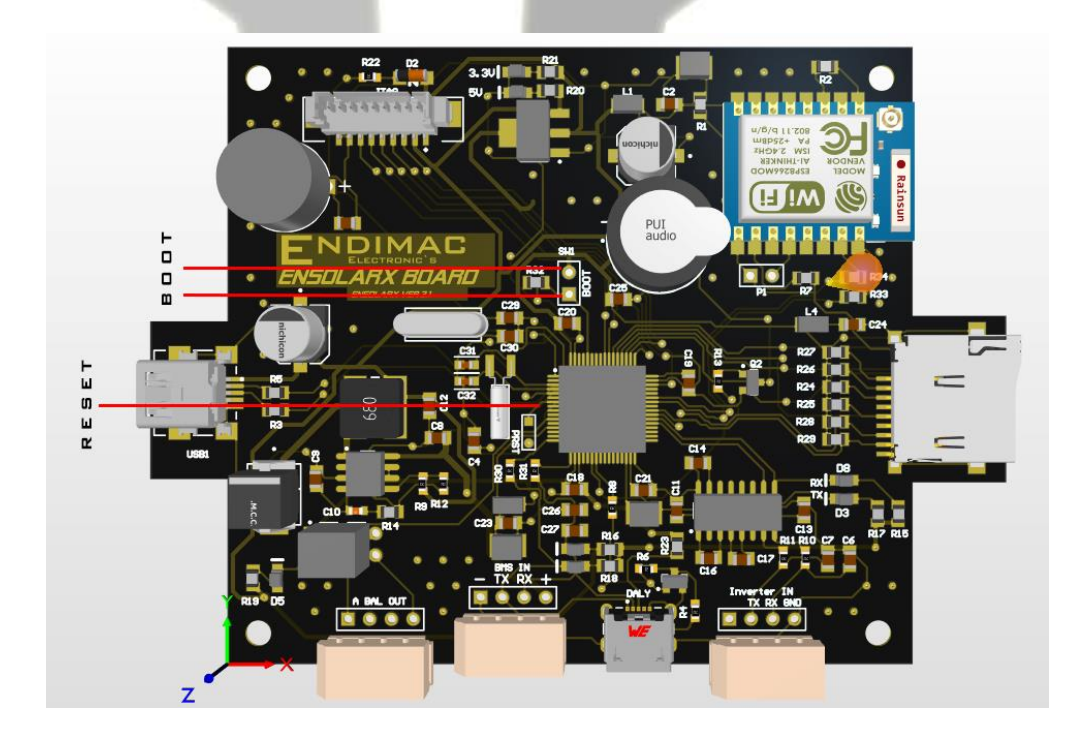

## **ENSolarX** Power Controller

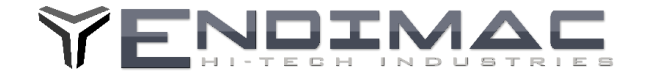

- 10. Należy pobrać oraz zainstalować oprogramowanie STM32CubeProgrammer ze strony producenta. https://www.st.com/en/development-tools/stm32cubeprog.html
- 11. Po zainstalowaniu należy wybrać typ polaczenia USB oraz wcisnąć CONNECT.

| STM32     | A32CubeProgrammer |                            |               |                    |                 | 6    | 1   |                                                     | -<br>¥ *       |             | ×  |
|-----------|-------------------|----------------------------|---------------|--------------------|-----------------|------|-----|-----------------------------------------------------|----------------|-------------|----|
| ≡         | Memory & File edi | iting                      |               |                    |                 |      |     | Ţ                                                   | <b>(</b> N     | lot connect | ed |
|           | Device memory Op  | pen file +                 |               |                    |                 |      |     | USB                                                 | •              | Connect     |    |
|           | Address           | ▼ Size                     | Data width    | 32-bit 👻 Find Data | 0x              | Read | •   | USE                                                 | B configura    | ation       |    |
| OB<br>CPU |                   |                            |               |                    |                 |      |     | Serial number<br>PID                                | 0xdf1          | 1           | -  |
| swv       |                   |                            | No data       | to display         |                 |      |     | VID<br>Read Unprotect                               | 0x048<br>(MCU) | 3           |    |
|           |                   |                            |               | i o ospag          |                 |      |     | IZEN Regressio                                      | n (MCU)        |             |    |
|           | Log               | ogrammer API v2 12 0 I W   | indows-64Rits | Live Update        | Verbosity level | 1 2  | O 3 |                                                     |                |             |    |
|           |                   | grounder and reaction pro- |               |                    |                 |      | *   | Board<br>Device<br>Type<br>Device ID                | get inform     | ation       |    |
| ?         |                   |                            |               |                    |                 | 09   | • 💌 | Revision ID<br>Flash size<br>CPU<br>Bootloader Vers | sion           |             |    |

12. Należy przejść do zakładki Erase & Programming, tam wybieramy plik z aktualnym Firmware, zaznaczamy Veryfy Programming i naciskamy przycisk Programming.

| M STN              | I32CubeProgrammer                                                  |                                          | - 🗆 ×                                      |
|--------------------|--------------------------------------------------------------------|------------------------------------------|--------------------------------------------|
| STM32<br>Cube Proj | lannarer                                                           | <b>(19)</b>                              | fi 🕒 🎽 🔆 🏹                                 |
| ≡                  | Erasing & Programming                                              |                                          | 🚦 🛑 Not connected                          |
|                    | Download                                                           | Erase flash memory Erase external memory | USB Connect                                |
|                    | File path D:\Tools\PROGRAMS\SolarBridge\Objects\EN!  Browse Browse | Erase selected sectors Full chip erase   | Port No DFU Ø                              |
| OB                 | Start address                                                      | Se Index Start Address Size              | Serial number                              |
| CPU                | Verify programming                                                 |                                          | VID 0x0483                                 |
|                    | Run after programming     Start Programming                        | No sectors to display                    | Read Unprotect (MCU) TZEN Regression (MCU) |
|                    | Automatic Mode                                                     |                                          |                                            |
|                    | Full chip erase Council of file                                    |                                          |                                            |
|                    | Log                                                                | Live Update Verbosity level   1 2 3      |                                            |
|                    | 14:21:18 : STM32CubeProgrammer API v2.12.0   Windows-64Bits        | 4                                        | Target information                         |
|                    |                                                                    |                                          | Device<br>Type<br>Device ID                |
|                    |                                                                    |                                          | Revision ID<br>Flash size<br>CPU           |
| $\odot$            |                                                                    | 0% 🛞                                     | Bootloader Version _                       |

13. Po zakończonym programowaniu należy wyłączyć urządzenie oraz rozłączyć piny BOOT na płytce.

Uwaga.

Wersje 3.0 oraz wcześniejsze nie zareagują na przycisk Reset w programie i należy w puncie 6 zrestartować układ ręcznie zwierając chwilowo pin 7 mikrokontrolera do masy (np. obudowa portu USB) Pin 7 to nóżka siódma od góry z lewej strony układu, tak jak to pokazano na obrazku.

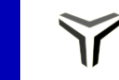

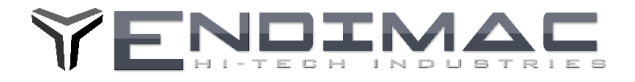

## Aktualizacja Firware karty Wi-Fi.

Aby zaktualizować oprogramowanie na karcie Wi-Fi należy użyć konwertera USB UART ustawionego na zasilanie 3.3V .

Przykładowy konwerter przedstawiono na rysunku poniżej

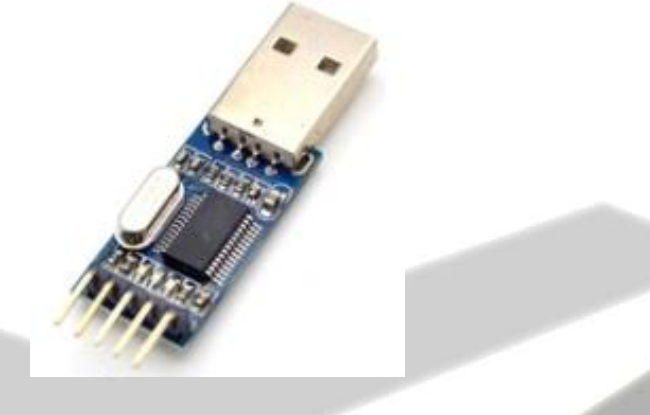

Konwerter należy podłączyć do wyprowadzeń: GND-masa +5V zasilanie oraz TX,RX piny danych . należy skrzyżować piny danych czyli z konwertera TX do RX a RX do TX. Następnie należy wylutować na czas programowania dławik L1 aby pozbawić reszty układów na płytce zasilania.

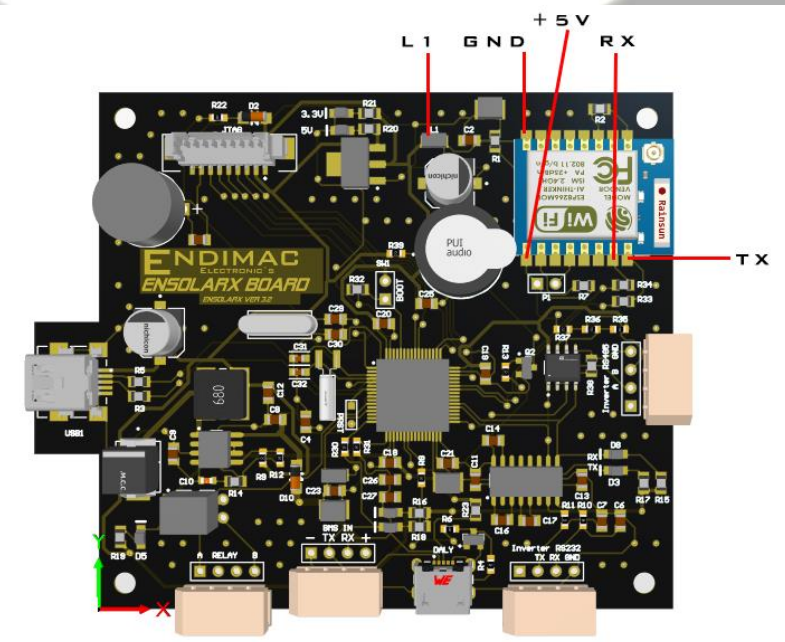

Po podłączeniu wszystkich przewodów należy podłączyć konwerter do portu USB. Sterownik konwertera powinien zostać zainstalowany. Po zainstalowaniu sterownika należy pobrać plik wsadowy dla karty Wi-Fi ze strony. <u>http://www.logisteam.pl/sh/pl/glowna/31-ensolarx-system-kontroli-pv-bmsa-oraz-inverterem-4103175658383.html</u> Zakładka załączniki. Do wgrania pliku należy pobrać program **Flash Download Tools** ze strony : <u>https://www.espressif.com/en/support/download/other-tools</u>

Następnie należy wybrać plik do grania w pierwszym oknie programu **Flash Download Tools**, wpisać adres 0x0000 po prawej stronie oraz wybrać port com pod jakim został wykryty konwerter USB UART.

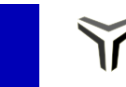

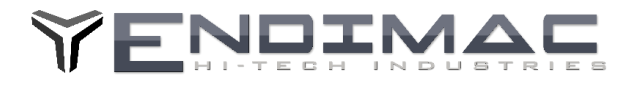

| SP8266_E     SPIFlashConfig     SPIFlashConfig     SPISPED     O26.7MHz     O20MHz     S0MHz | SPI MODE<br>© QIO<br>QOUT<br>DIO<br>DOUT<br>C FASTRD | i,4.1-a_20 | NotChgBir<br>kSettings<br>ombineBir<br>Default |    |            | 0x000000 | ~ |  |
|----------------------------------------------------------------------------------------------|------------------------------------------------------|------------|------------------------------------------------|----|------------|----------|---|--|
| DownloadPan                                                                                  | el 1                                                 |            |                                                |    |            |          | ~ |  |
| IDLE<br>等待                                                                                   |                                                      |            |                                                |    |            |          | < |  |
| START                                                                                        | STOP                                                 | ERASE      | COM:<br>BAUD:                                  | CO | v19<br>200 |          | ~ |  |

Wciskając START moduł WiFi powinien zostać zaktualizowany.

Po zakończeniu aktualizacji należy odłączyć przewody z konwertera oraz wlutować z powrotem dławik L1.

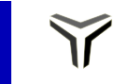